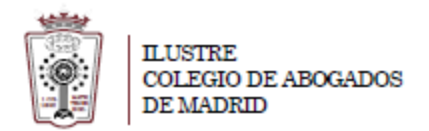

## Como crear una autorrespuesta/mensaje de vacaciones

- Tiene que ha acceder a la Web de correo del ICAM https://outlook.office365.com
- Pulsar en el Icono de configuración, en la parte superior derecha

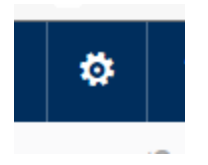

- En el menú que aparece hay que seleccionar Correo (en la parte inferior)

| Tema predeterminado                           | ~        |
|-----------------------------------------------|----------|
| Página de inicio                              |          |
| Establecer la página de inicio                | ~        |
| Notificaciones                                |          |
| Activado                                      | <b>×</b> |
| Contraseña                                    |          |
| Cambie la contraseña.                         |          |
| Idioma y zona horaria                         |          |
| Español (España, alfabetización internacional | ) 🗸      |
| Configuración de la aplicación                |          |
| Office 365                                    |          |
| Correo                                        |          |
| Cuiendario                                    |          |
| Contactos                                     |          |
|                                               | ^        |

- En la ventana que cargar hay que Ir a Correo > Procesamiento automático > Respuestas automáticas.

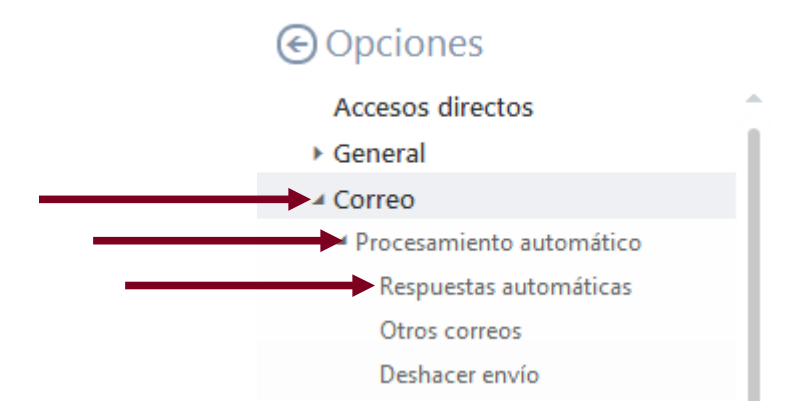

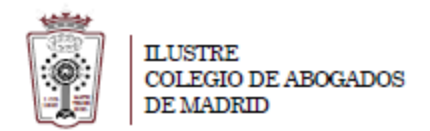

- Ahora sólo tienes que indiar cual es tu respuesta automática

| 🛱 Guardar 🛛 🗙 Descart                                               | ar                                                                                                    |
|---------------------------------------------------------------------|----------------------------------------------------------------------------------------------------|
| Respuestas autom                                                    | áticas                                                                                                    |
| Aquí puede crear los mensajes de<br>hora concreta o de modo que cor | respuesta automática (fuera de la oficina). Puede configurar la respuesta de modo que se inicie a una<br>ntinúe hasta que la desactive. |
| <ul> <li>No enviar respuestas automátic</li> </ul>                  | as                                                                                                    |
| <ul> <li>Enviar respuestas automáticas</li> </ul>                   |                                                                                                    |
| Enviar respuestas solo dura                                         | inte este período                                                                                                    |
| Hora de inicio vie 23/12/2                                          | 2016 - 10:00 -                                                                                                    |
| Hora de finalización sát                                            | 24/12/2016 - 10:00 -                                                                                                    |
| Bloquear mi calendario                                              | ) durante este período                                                                                                    |
| Rechazar automátican                                                | nente nuevas invitaciones de eventos que tengan lugar durante este período                                                              |
| Rechazar y cancelar m                                               | is reuniones durante este período                                                                                                    |
| Enviar una respuesta una vez                                        | a cada remitente interno de mi organización con el siguiente mensaje:                                                                   |
|                                                                     |                                                                                                    |
| Enviar mensajes de respues                                          | ita automática a los remitentes ajenos a mi organización                                                                                |
| Enviar respuestas solo a                                            | los usuarios de mi Lista de contactos                                                                                                   |
| <ul> <li>Enviar respuestas autor</li> </ul>                         | náticas a todos los remitentes externos                                                                                                 |
| Enviar una respuesta una                                            | vez a cada remitente ajeno a mi organización con el siguiente mensaje:                                                                  |
| в <u>г</u> Ад                                                       | $X \triangleq \blacksquare \blacksquare \blacksquare \blacksquare \blacksquare \blacksquare \blacksquare$                               |